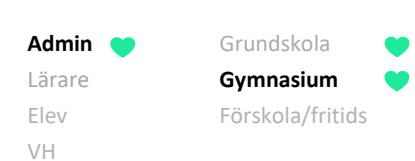

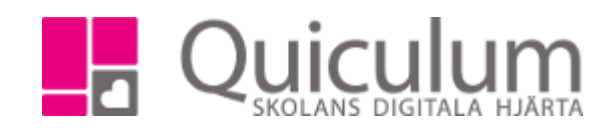

## Ta bort kurs från studieplan för ett visst läsår

Denna instruktion beskriver hur du som administratör på gymnasieskola tar bort en kurs, för ett visst läsår. Om det gäller **flera elever** som inte ska ha kursen det specifika läsåret se a) – Ta bort kurs ett visst läsår för flera elever.

Om det gäller en enskild elev, se b) – Ta bort kurs ett visst läsår för enskild elev.

- a) Ta bort kurs ett visst läsår för flera elever
- 1. Gå till Elevadministration.
- Gör ditt urval. (I vårt exempel vill vi ta bort Svenska 3, för klass SA17A, under läsåret 19/20.)
- 3. Klicka på "Sök".

Alla elever som har kursen i sin studieplan 19/20 listas.

- 4. Markera alla elever som inte ska ha kursen på sin studieplan under läsår 19/20.
- 5. Under **Redigera valda elever** klickar du på knappen "Ta bort kurs från valt läsår".

| ✔ Urval                   |  |  |  |  |  |  |
|---------------------------|--|--|--|--|--|--|
| Läsår                     |  |  |  |  |  |  |
| <b>1</b> 9/20             |  |  |  |  |  |  |
| Urvalstyp                 |  |  |  |  |  |  |
| Klass                     |  |  |  |  |  |  |
| Läsår för klasser         |  |  |  |  |  |  |
| 18/19 -                   |  |  |  |  |  |  |
| Klass                     |  |  |  |  |  |  |
| SA17A -                   |  |  |  |  |  |  |
| Listtyp                   |  |  |  |  |  |  |
| Har kurs                  |  |  |  |  |  |  |
| Kurs                      |  |  |  |  |  |  |
| Svenska 3, SVESVE03 -     |  |  |  |  |  |  |
| Inkludera inaktiva elever |  |  |  |  |  |  |

| ſ | Redigera valda elever          |
|---|--------------------------------|
|   | ੰ∰ Ta bort kurs                |
| < | ≭ Ta bort kurs från valt läsår |
| l | 📽 Lägg till i grupp            |
|   | 📽 Ta ur grupp                  |

(Forts nästa sida)

Admin 
Grundskola
Girundskola
Lärare
Gymnasium
Elev
Förskola/fritids
VH

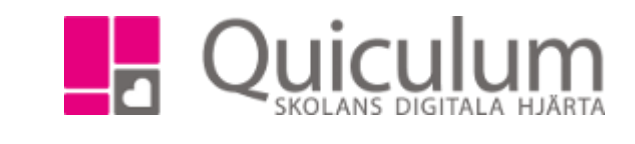

## Följande fönster visas:

| Ta bort kurs från valt läsår?                                    | × |  |  |  |  |  |
|------------------------------------------------------------------|---|--|--|--|--|--|
| Är du säker på att du vill ta bort kursen för alla valda elever? |   |  |  |  |  |  |
| Avbryt Ja, ta bort kursen från valt läsår                        |   |  |  |  |  |  |

6. Välj "Ja, ta bort kursen från valt läsår".

Kursen är därmed borttagen från markerade elevers studieplan och den poäng som låg på läsår 19/20 har fördelats på de(t) år där kursen fortsatt ligger kvar på studieplanen.

**Ex**. Kursen låg till en början över två läsår (18/19 och 19/20) med 50 poäng vardera läsåret. Efter vår borttagning flyttas de 50 poängen från läsår 19/20 automatiskt över till läsåret 18/19 som då har hela kursens 100 poäng)

## b) Ta bort kurs för ett visst läsår för enskild elev

Denna instruktion beskriver hur du som administratör tar bort kurs under ett visst läsår för en enskild elev.

- 1. Gå till Elevkort.
- 2. Sök upp aktuell elev.
- 3. Gå in under fliken "Studieplan".
- 4. Klicka på aktuell kurs och aktuellt läsår i vårt exempel Matematik 1b under läsåret 17/18.

Grundskola **Gymnasium** Förskola/fritids

Admin

Lärare Elev

VH

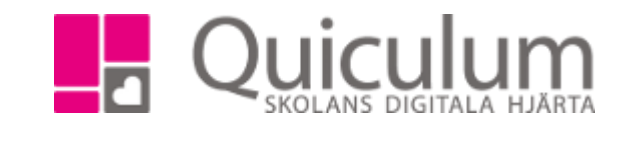

| ✓ Ekonomiprogrammet 1450 poäng | 16/17 | 17/18 | 18/19 | Тур | Betyg | + |
|--------------------------------|-------|-------|-------|-----|-------|---|
| Antal kurser: 15               | Åk1   | Åk2   | Åk3   |     |       |   |
| Biologi 1                      |       | 50    | 50    | K   |       | Ø |
| Engelska 5                     |       | 50    | 50    | K   | Α     | Ø |
| Engelska 6                     |       | 50    | 50    |     |       | Ø |
| Företagsekonomi 1              |       |       | 100   | K   |       | Ø |
| ldrott och hälsa 1             | 50    | 50    |       | K   |       | Ø |
| Matematik 1b                   | 33 (  | 33    | 33    |     |       | Ø |
| Matematik 2b                   |       | 50    | 50    | Р   | F     | Ø |
| Naturkunskap 1b                | 50    | 50    |       | K   |       | Ø |
| Religionskunskap 1             |       | 25    | 25    |     | F     | Ø |
| Samhällskunskap 1b             |       | 50    | 50    | K   |       | Ø |
| Samhällskunskap 2              | 50    | 50    |       | K   |       | Ø |

Följande fönster visas:

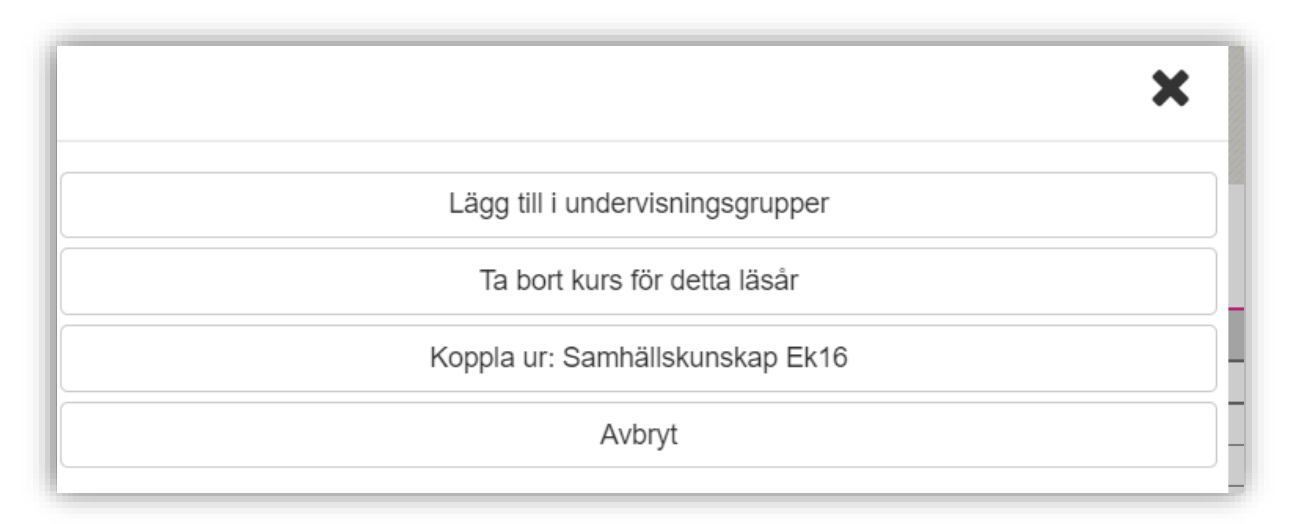

5. Välj "Ta bort kurs för detta läsår".

Kursen Matematik 1b tas bort för läsåret 17/18 och den aktuella poängen fördelas över det eller de läsår som fortsatt finns kvar för kursen.

| ldrott och hälsa 1 | 50 | 50 |    | K |   | Ø |
|--------------------|----|----|----|---|---|---|
| Matematik 1b       | 50 |    | 50 | > |   | Ø |
| Matematik 2b       |    | 50 | 50 | Р | F | Ø |
|                    |    |    |    |   |   |   |